LoGo フォームによる申請手続きの流れ(日光市高齢者運転免許証自主返納支援事業)

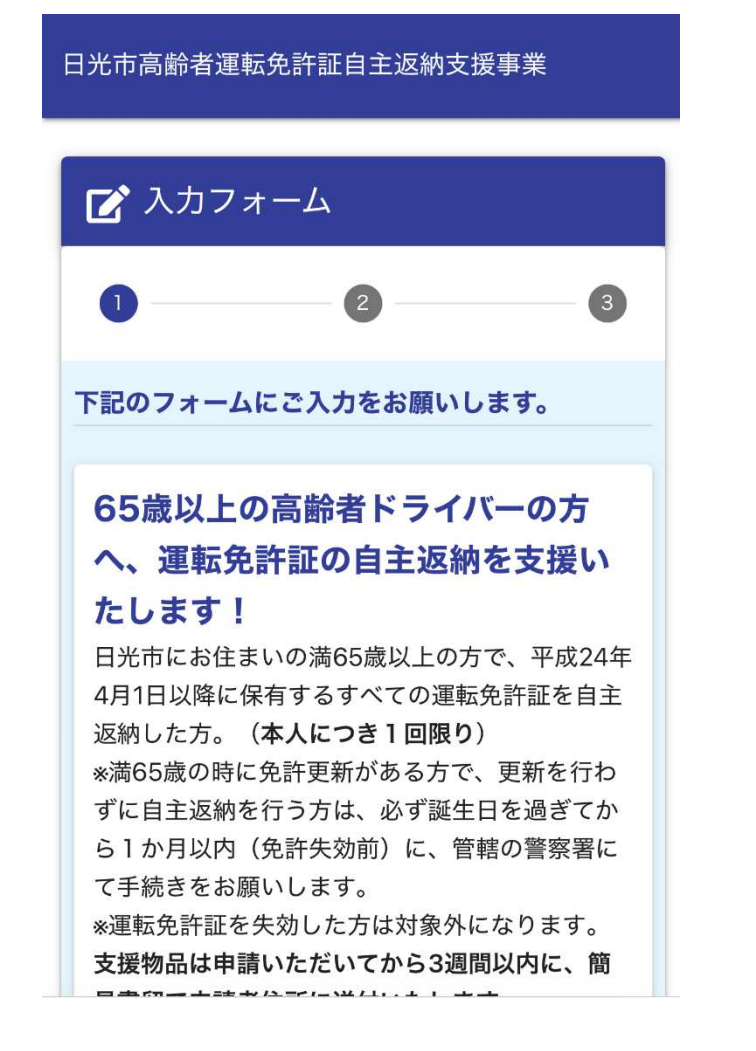

QRコードをお手持ちのスマートフォンで読み込み、 申請フォームにアクセスします。

(1)

| Q1. 申請者(免許証自主返納した<br>方)の個人情報を入力してください<br>必須<br>氏名 必須 |
|------------------------------------------------------|
| 日光花子                                                 |
| 0/15<br><b>ふりがな 必須</b>                               |
| にっこう はなこ                                             |
| 0 / 30<br><b>郵便番号 必須</b>                             |
| 321-                                                 |
| 4 / 60000<br><b>住所 必須</b>                            |
| 日光市                                                  |
| 3 / 200                                              |

② Q1 申請者の個人情報(必須事項)を入力してください。 満年齢は、生年月日と運転免許証自主返納日を入力すると 自動入力されます。電話番号は自宅または携帯電話を入力 してください。

|           | 生年月日 必須                                                  |                | ● 父週糸にカート                                               |
|-----------|----------------------------------------------------------|----------------|---------------------------------------------------------|
|           | □                                                        |                |                                                         |
|           | 満年齢(自動入力されます)                                            |                | Q3.「申請による運転免許証の取消         通知書」をカメラで撮影して添付         てください |
|           | 電話番号 必須                                                  |                | ※「申請による運転免許証の取消通<br>知書」 <sup>写真ライブラリ</sup> 図 警          |
|           | 000-0000                                                 |                |                                                         |
|           | 運転免許証自主返納日 必須                                            |                | にな・ファイルを選択                                              |
|           | ё                                                        |                |                                                         |
|           |                                                          | (1) 7 11 11 17 |                                                         |
|           | Q2. 希望する支援物品を選択してく<br>ださい <mark>必須</mark>                |                | →唯認画面へ進む                                                |
|           | <ul> <li>○ 市内バス・タクシー共通利用券</li> <li>○ 交通系ICカード</li> </ul> | (4) Q          | 3は、警察署で運転免許証を返納した際に交付                                   |
|           |                                                          | -              | される、「申請による運転免許証の取消通知書」を                                 |
| どちらかをクリック |                                                          | ž              | 忝付します。                                                  |
|           |                                                          | (              | 1) 📷 をクリックした後、(2)写真を撮るをクリック                             |
| (3) Q2    | 2 布呈9 る文抜物品を選択しくくたごい。                                    | L              | 、「申請による運転免許証の取消通知書」を撮影                                  |
|           |                                                          | L              | ってください。                                                 |

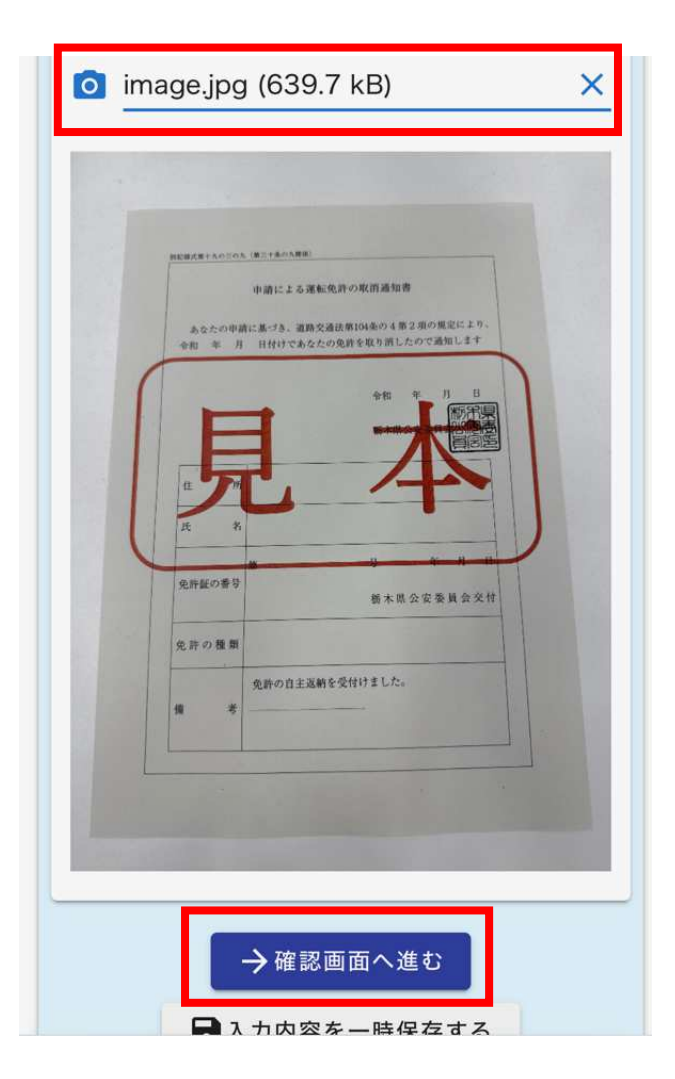

- ⑤ 上記のように撮影した写真が添付されていれば完了となります。
  - 確認画面に進むをクリックしてください。

| E | 高齢者免許証自主返納支援事業                                                                                                    |
|---|----------------------------------------------------------------------------------------------------|
|   | 📝 入力フォーム                                                                                                    |
|   | <ul><li></li><li></li></ul> <li></li> |
|   | 入力内容確認                                                                                                    |
|   | Q1. 申請者(免許証自主返納した<br>方)氏名を入力してください<br><sup>日光 太郎</sup>                                                                                                    |
|   | Q2. 申請者(免許証自主返納した<br><u> ち                                   </u>                                                                                                    |
|   | ←1つ前の画面に戻る →送信                                                                                                    |

⑥ 入力に誤りがなければ、送信ボタンを クリックしてください。

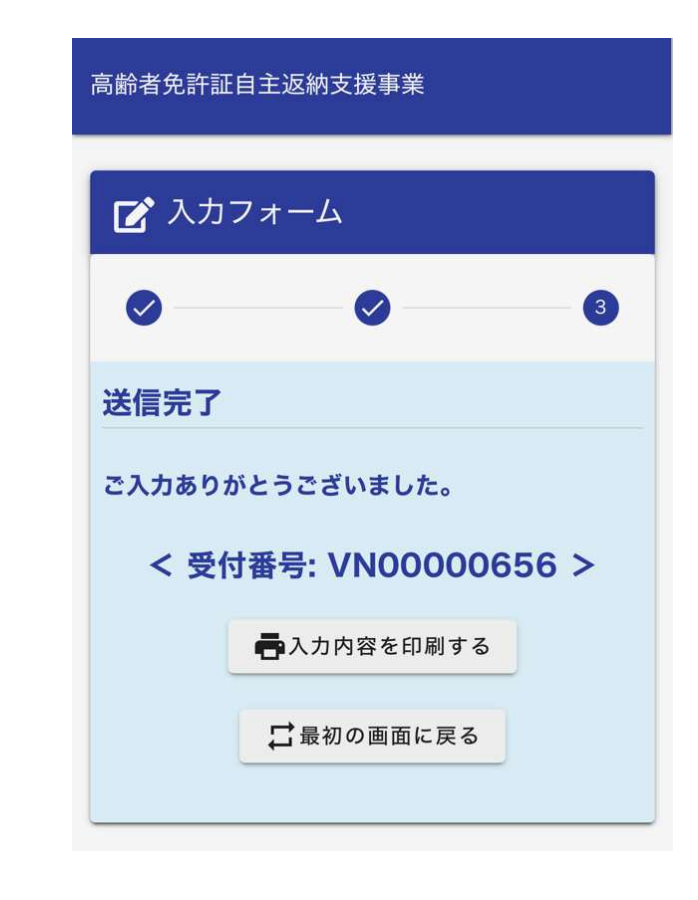

⑦ 上記の画面に切り替われば申請完了と なります。